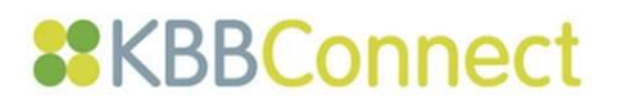

# Setting Up KBBConnect for Your Company

One of the first steps in setting up KBBConnect is to set-up is to set up your company specific information, e.g. address and standard terms. This is all done in one place, the **Company Details** Tab, as shown below:

| ≺ <u> </u>       | Dashboard 📑 Calendar         | Todo Price | ists 🖧 Users | ျို Pricelist Creator | Suppliers | ↑ <sub>↓</sub> Acc Export | Stocklist | ထို Company Settings |
|------------------|------------------------------|------------|--------------|-----------------------|-----------|---------------------------|-----------|----------------------|
| Tasks            | Company Details              |            |              |                       |           |                           |           |                      |
| Company Details  | Top Notch Kitchens & Bathroo | ms Ltd     |              |                       |           |                           |           |                      |
| Email            |                              |            |              |                       |           |                           |           |                      |
| Job Progress     | Charters Road                |            |              |                       |           |                           |           |                      |
| Job State        |                              |            |              |                       |           |                           |           |                      |
| Account Types    | Address2                     |            | ·            |                       |           |                           |           |                      |
| VAT Rates        |                              |            |              |                       |           |                           |           |                      |
| Product Defaults | Ascot                        |            |              |                       |           |                           |           |                      |
| Dropdown Options |                              |            |              |                       |           |                           |           |                      |
| Default Products | Berkshire                    |            |              |                       |           |                           |           |                      |
| Scripts          |                              |            |              |                       |           |                           |           |                      |

There are 11 vertical tabs within the **Company Details** Tab, as follows:

| Company Details:  | Enter your Company name and address information,<br>e-mail. This information can be displayed on your quas required.                                                                                                    | VAT and company<br>uotations and invoices,                                                                                                    |  |  |  |
|-------------------|----------------------------------------------------------------------------------------------------|----------------------------------------------------------------------------------------------------|--|--|--|
| Tradeplace Setup: | This is where you can apply to set up a <b>Tradeplace</b> direct electronic ordering to Miele and the BSH Gro<br><b>Electronic Ordering Setup</b> and follow the on-screer                                                                                                    | Account in order to use<br>oup. Click on Request<br>n instructions.                                                                                      |  |  |  |
| Email Setup:      | Complete the information required so that Quote a generate in KBBConnect display your name as the s SMART Systems.                                                                                                    | nd Order e-mails you<br>ender, as opposed to                                                                                                    |  |  |  |
|                   | This is important because <b>if you do not complete the SMTP details any</b><br><b>e-mail you send from the KBBConnect system will state that it was sent</b><br><b>from info@smart-systems.co.uk.</b> Also, for Purchase Orders – all replies<br>from your suppliers will come automatically to SMART rather than to you.<br>See Appendix, <b>Synching to your Google Calendar</b> . |                                                                                                    |  |  |  |
| Job Progress:     | You can set your Job Progress tick boxes – to track what stage is each job.<br>Note: You can only have 15 ticks and this needs to be setup before you<br>start using the system. If you change them some time after the tick will stay                                                                                                    |                                                                                                    |  |  |  |
|                   | ticked only the name of the field will change.                                                                                                    | Job State                                                                                                    |  |  |  |
| Job State:        | Here you can populate your Job State statuses.                                                                                                    | <ol> <li>1. QUOTING</li> <li>2. RE-QUOTING</li> <li>3. NEEDS TO BE ORDERED</li> <li>4. NEEDS TO BE DELIVERED</li> <li>5. NEEDS TO BE INVOICED</li> </ol> |  |  |  |

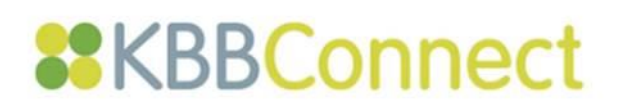

| Account Types:    | Here you can populate your Account Types                                                                                                    | Account Types                                                                                                    |  |  |  |  |
|-------------------|----------------------------------------------------------------------------------------------------|----------------------------------------------------------------------------------------------------|--|--|--|--|
|                   |                                                                                                    | POTENTIAL RETAIL<br>ACTIVE RETAIL<br>ACTIVE BUILDER<br>POTENTIAL BUILDER<br>INACTIVE                                                                                                    |  |  |  |  |
| VAT Rates:        | The system will automatically be set with the UK T1                                                                                                    | code - 20% VAT rate.                                                                                                    |  |  |  |  |
|                   | If you wish to change any VAT rate, select the appropriate rate and type in the number you require.                                                                                                    |                                                                                                    |  |  |  |  |
| Product Defaults: | This section allows you to set your default terms an<br>quotations. These will appear in every quotation a<br>terms for every invoice, i.e. required deposit, inter<br>completion payment as you wish to show on the q                                                                                    | nd text for your KBB<br>Ind set the payments<br>im payments and<br>uotation.                                                                                                    |  |  |  |  |
| NOTE:             | You can change terms for any individual project wi<br><b>Product Defaults</b> is what you set for the majority c                                                                                                    | thin that project.<br>If your projects.                                                                                                    |  |  |  |  |
| Dropdown Options: | These are a great feature and enable you to custor<br>terms of tracking your Installation/Calendar Status<br>ongoing basis and also amending your specific <i>sup</i><br>your products. See section heading: <b>Improved Lea</b>                                                                          | nise KBBConnect in<br>, marketing on an<br>ply and fit options for<br>ad Tracking.                                                                                                    |  |  |  |  |
| Default Products: | Here you can add items you would like to have on<br>any job you create on the system. Click on Pick Iter<br>and select supplier the items are coming from and<br>add item in. Edit each item and change what section<br>you want the item to be added in.<br>$+_{New} \swarrow_{Edit}  elete @ Pick Item$ | Section ID     Description       1     Kitchen Units       2     Sinks       3     Appliances       4     Lights       5     Accessories       6     Wort       7     Fabrication charges       8     Utility Units       9     Installation |  |  |  |  |
|                   | UPK Universal Plumbing Kit 1 2 Swift Electrical Ltd                                                                                                    |                                                                                                    |  |  |  |  |

Scripts: Here you can choose your default script you want to use for CAD Import.

#### There are two further steps in the set-up of KBBConnect for your company:

- Downloading your suppliers' pricelists: <u>Accessing your Supplier Pricelists in KBBConnect</u> and;
- Setting your terms (*Discounts and Margins*) for your projects, so that when you quote a job, your buying costs and selling prices will be automatically calculated : <u>Setting you Discounts and Margins in KBBConnect</u>

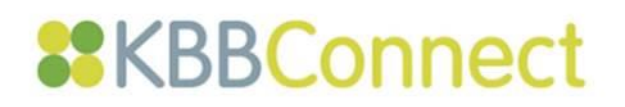

### Appendix

#### Improved Lead Tracking - Job Profile Tab

If you run promotions or advertising campaigns it's likely that you will want to track the number of potential clients responding to these, so in KBBConnect you can alter the **How did you hear about us** field in the **Job Profile** tab.

| Client / Site             | Site | Job Profile           | Spec 1 | Spec 2                           | Job Progress | Term: 🗲 |
|---------------------------|------|-----------------------|--------|----------------------------------|--------------|---------|
| How did you hear about us | -    | Fitted or Supply Only |        | <ul> <li>Est Sold Dat</li> </ul> | e            |         |
| Notes                     | 11   |                       |        |                                  |              |         |

To customise the How did you hear about us field:

- 1. Select the Company Details tab
- 2. Select the Dropdown Options command
- 3. Select HOW DID YOU HEAR ABOUT US
- 4. Select the **New** button to add in items, e.g. Facebook Promo Sept 2016

Note: Select the **Edit** button to amend and the **Delete** button to remove

**Note**: The same process is followed to add or amend FITTED OR SUPPLY ONLY or STATUS.

You will see your changes updated in KBBConnect after you have either refreshed or re-logged in to the system.

| Field                                       |  |
|---------------------------------------------|--|
| STATUS                                      |  |
| Fitted or Supply Only                       |  |
| How did you hear about us                   |  |
| + <sub>New</sub> ∅ <sub>Edit</sub> ⊞ Delete |  |
| Option                                      |  |
| Facebook promo Sept 2016                    |  |
| Cold Call                                   |  |
| Local Advert                                |  |
| Mail Shot                                   |  |
| Promotion                                   |  |
| Recommendation                              |  |
| Walk In                                     |  |
|                                             |  |
| Web Enquiry                                 |  |

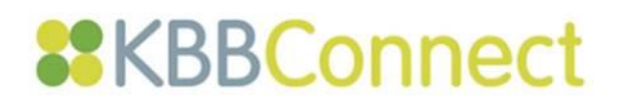

## Feedback

We hope you found this document useful and would love to know what you think of KBBConnect.

To comment on this Quick Guide or anything else regarding KBBConnect, for help, or for information regarding on-line training courses, please contact KBBConnect Customer Support:

e-mail us at: <a href="mailto:clientcare@smart-systems.co.uk">clientcare@smart-systems.co.uk</a>

or

Telephone Number: +44 (0) 1923 919 278